## Procedure to reload the failed components Images

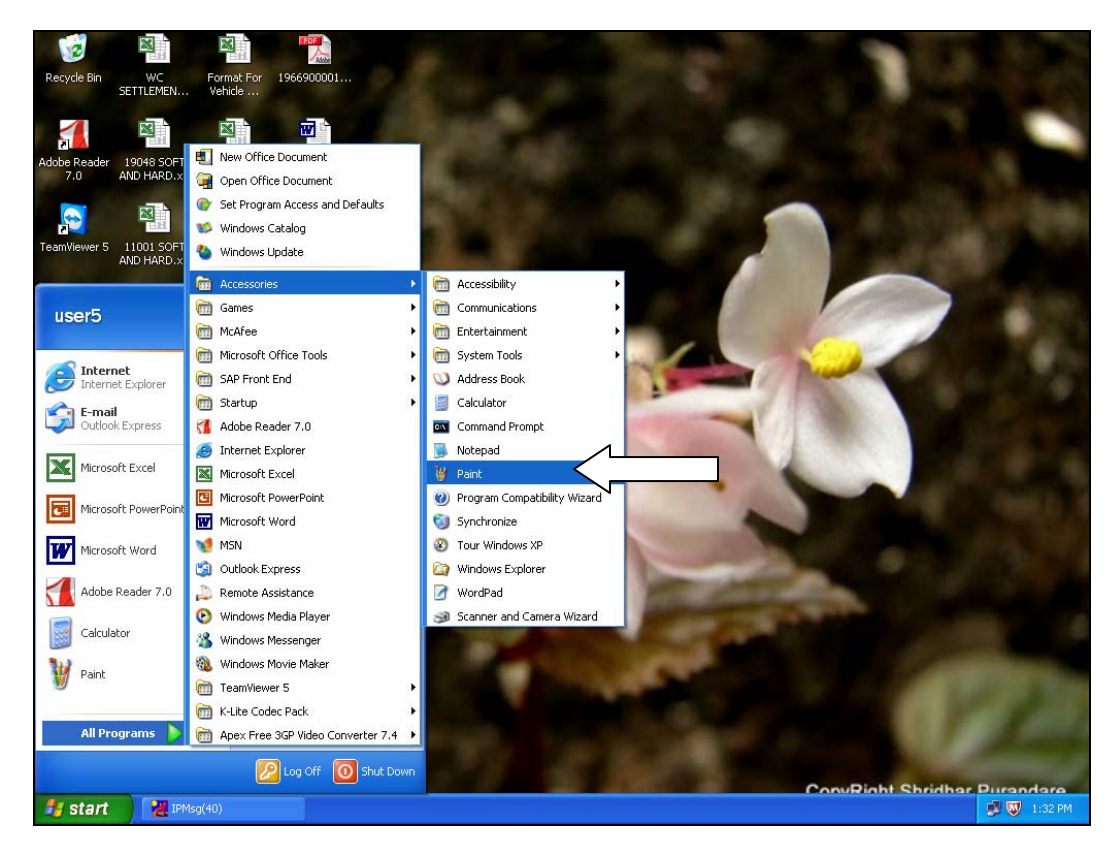

Please open the MS Paint program as shown below.

Start MS Paint program & go to 'File' option to choose the 'Open' option for opening the required jpg. Image

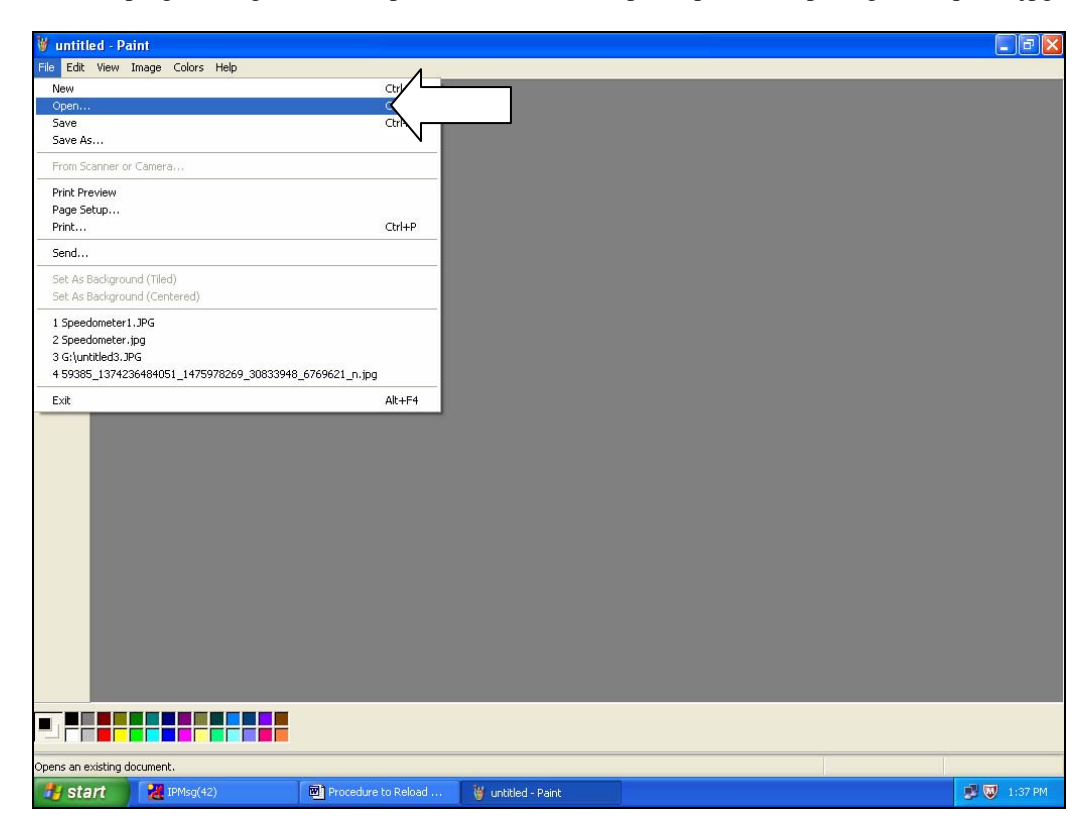

Select the corrupted Image as shown below:

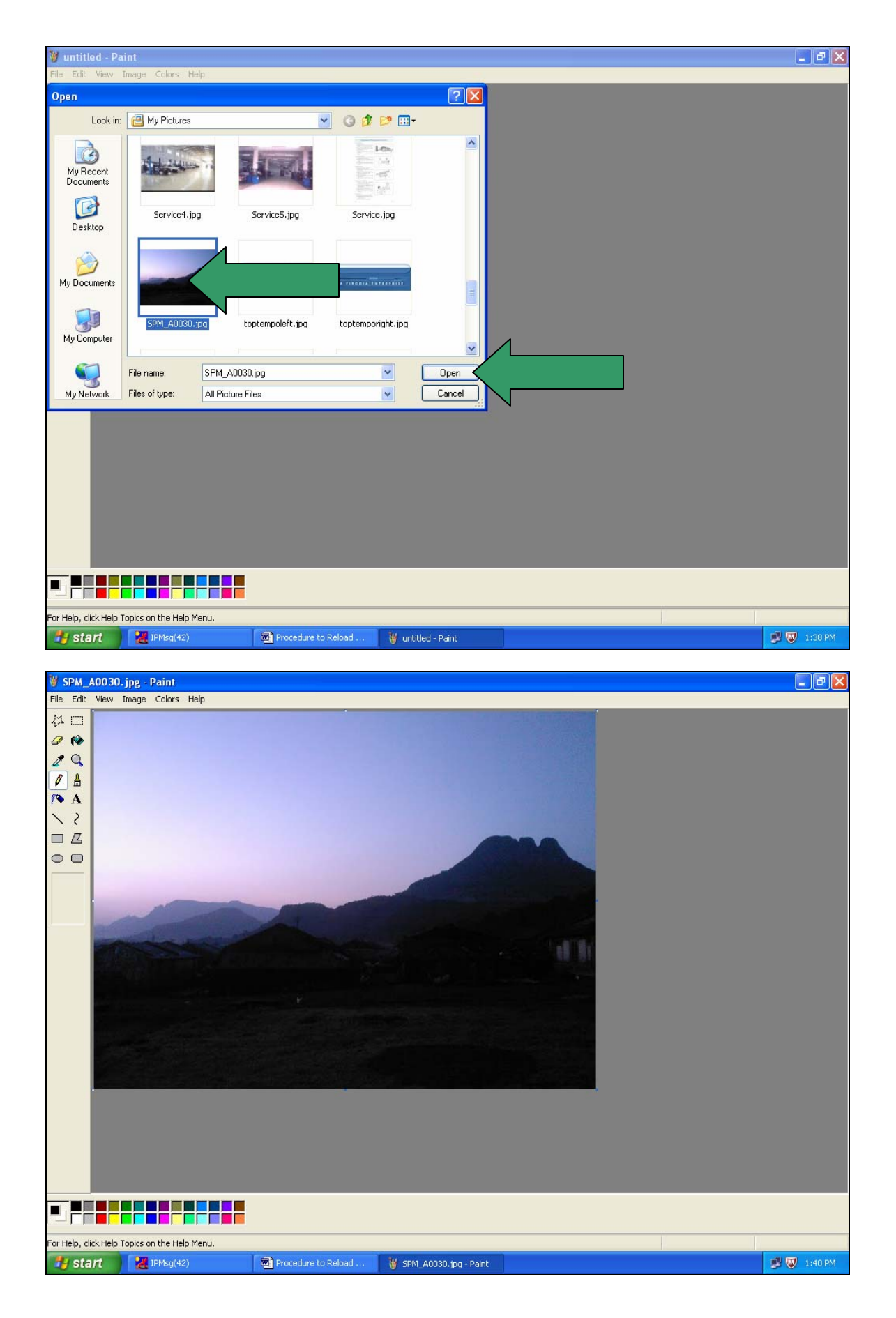

Select 'Save As' through 'File' option & save the image preferably on 'C ' drive for easy access.

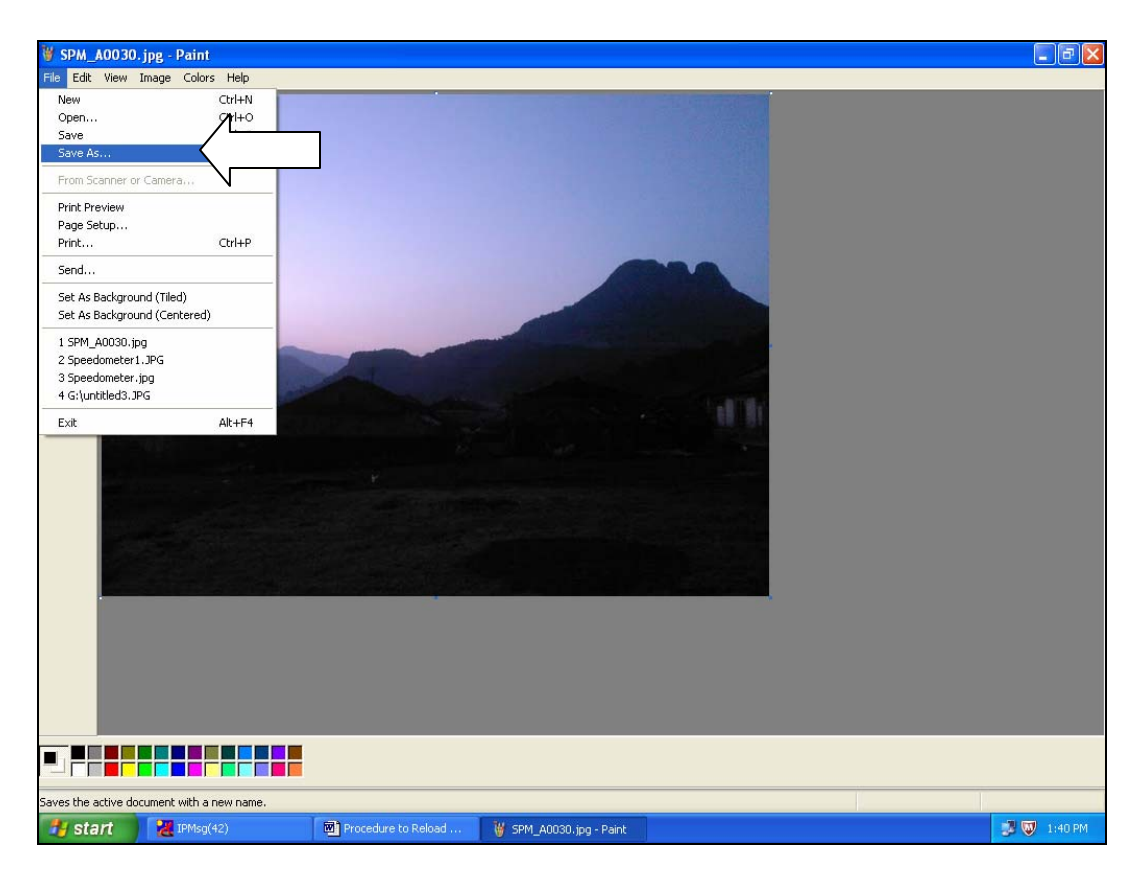

Select the location to store the image & click on 'Save' to store the image.

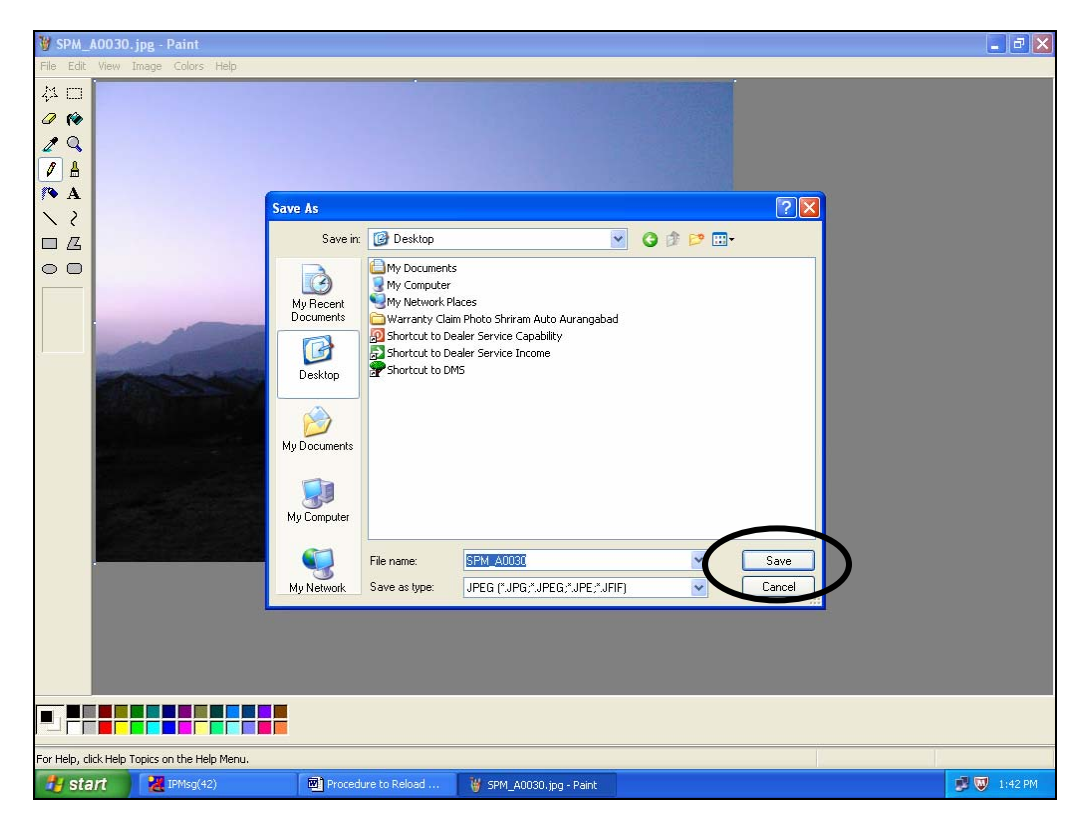

After completing the above activity, please try to upload the revised image through new location path.

In case if the image is not being uploaded, please communicate the screen shots of the error along with the Image & the Job Card Details to 1) Mr. Rahul Mane: <u>rmane@forcemotors.com</u> & 2) Mr. Amol D. Rajarshi: <u>arajarshi@forcemotors.com</u>